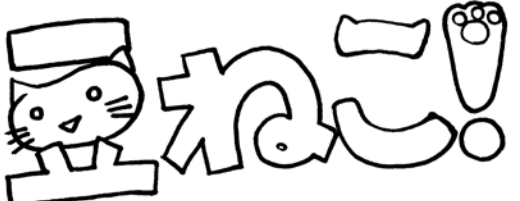

# PDF で入稿してみよう! ~ Word 2003 編~

# 《はじめに》

Word2007/2010 が主流になってきたとは言えまだまだ使っている方も 多い Word2003 の変換ポイントをご紹介!

まず、Word2003 には PDF 変換機能が付いていませんので、変換ソフトを使用して PDF に変換して下さいね。ご自身に合ったソフトを見つけて下さい~。

# 《ソフトの紹介》

## Adobe Acrobat [Adobe]

最も高機能・高性能ですが、お値段ももちろんお高い・・・。 Adobe 系のソフトをお持ちで付いてきたから持っている、という人 はいいですがわざわざ買う必要はないかと。フリーソフトの Adobe Reader とは違うソフトですのでご注意を!こちらは PDF 閲覧専用で、 PDF を作る事は出来ません。

# いきなり PDF シリーズ【ソースネクスト】/

## JUST PDF 2シリーズ【ジャストシステム】

有料 PDF 変換ソフトですが、フリーソフトは少し不安・・・。という 方はこれらのソフトを試してみてはいかがでしょうか。値段も 3,000 円前後とお手軽です。

#### Primo PDF【エクセルソフト】

フリーソフトですが、文字を埋め込む事ができ入稿に適しています。 ねこのしっぽのサイトでも使い方を紹介しています!

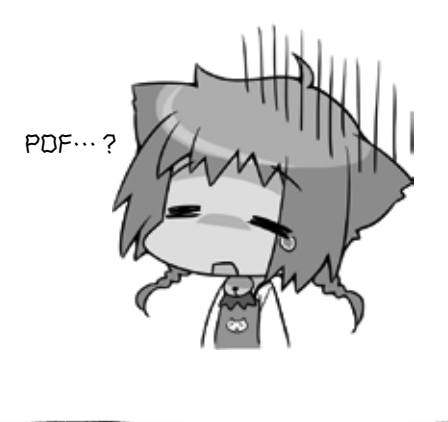

## 《変換時のポイント》

全てのソフトの変換方法をご紹介することはできませんが、ここは押 さえてほしい!というポイントをご紹介します。

- ・変換時の設定は『高品質』や『プリプレス』などを選択して下さい。 お持ちのソフトの一番高い解像度設定を選んで下さい。
- ・文字は必ず埋め込んで下さい。
  文字の埋め込みやサブセットという項目があったらチェックを入れて下さい。
  ※詳しくは PDF で入稿してみよう!~基本編~で解説しています。

#### ・仕上がりサイズは合っていますか?

Word2003 上で文庫サイズや新書サイズで作っていても、変換時に A4 サイズになることがあります。出来上がった PDF を必ず確認し て下さい! (下図参考)

Adobe Acrobat / Adobe Readerでカーソル(矢印)を画 面左下にもっていくと、出来上 がった PDF のサイズが分かりま すよ!ご自分で作りたい本のサイ ズになっているか、確認してくだ さい。ここが『210×297(A4 サ イズ)』になっている方が非常に 多いので、適正なサイズになって

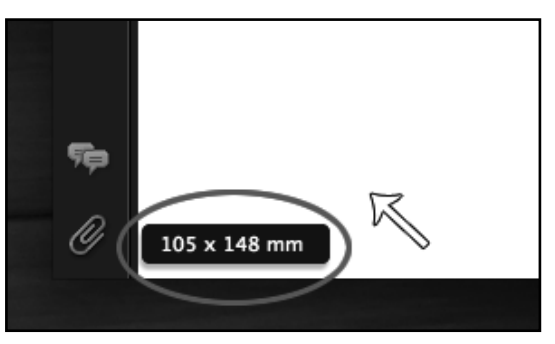

いない方は用紙サイズ等をもう一度見直してみて下さい。

## 《最後に》

# 完成した PDF を全ページ目視して、文字化けや レイアウト崩れがないか、必ず確認をしてください。

有料/無料ソフト問わず、PDF 変換の際に文字化けやレイアウト崩れ は発生する可能性があります。一度紙にプリントアウトしたものをご 自身の目でチェックされることをオススメします。 ねこのしっぽ内でも詳しく解説していますので、ぜひご覧下さい! http://www.shippo.co.jp/neko/making/word2pdf.shtml

PDF 原稿お待ちしています★

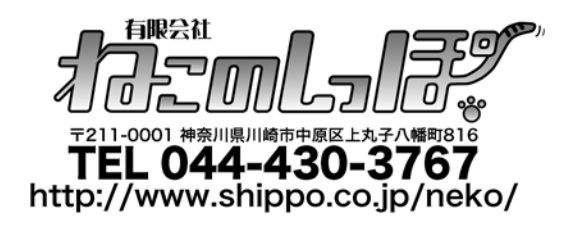